## How to Create an Employer Account in Handshake

Handshake Homecare Instructions

Handshake is a great tool you can use to find students at your surrounding colleges or universities to hire as nannies, babysitters, tutors, or in-home assistants for elderly or disabled persons.

Handshake was initially designed to be used by large companies and organizations. However, as a homecare employer, you are still able to use Handshake. There are just a few steps you will need to do differently in order to set up your account. This document will walk you through each step.

 Visit <u>this link</u> to begin creating your account. The first screen you come to should look like this.

| Let's find your<br>next job                                                                                                    |   |
|----------------------------------------------------------------------------------------------------|---|
| Join Handshake's community of students,<br>schools, and employers to find internships,<br>land a job, and more. Get started by creating a<br>free account in just a few steps. | + |
| Grand Valley State University<br>.edu email address                                                                                                    |   |
| Next                                                                                                    |   |
| Are you an employer?<br><u>Sign up here</u><br>Already have an account?<br><u>Sign in here</u>                                                                                 |   |

2. Click on the link below the "Are you an employer?" line that says "Sign up here."

This next screen is where you will enter your email address and create a password. If you are using a generic, personal email address (such as Gmail), that is fine.

3. Enter your email address.

You will receive a pop-up message but you can ignore it.

| Sign up as an Emplo                                                                                                    | oyer             |  |  |
|----------------------------------------------------------------------------------------------------|------------------|--|--|
| Email Address (use your wo                                                                                                    | rk email)        |  |  |
| testemail@gmail.com                                                                                                    |                  |  |  |
| It looks like you're using a generic personal email<br>address (@gmail, @yahoo, @hotmail, etc). In order<br>to best connect you with your company and<br>students, please use your work email address,<br>instead. You will be unable to join an existing<br>company when registering with a generic domain. |                  |  |  |
| Password                                                                                                    | Confirm Password |  |  |
| •••••                                                                                                    | •••••            |  |  |
| Sign Up                                                                                                    |                  |  |  |

- 4. Enter a password and store it securely in a notebook or digital file. If you lose your password, we will not be able to help you locate it. You will either need to reset your password or contact Handshake directly.
- 5. Click "Sign Up."

On the next screen you will be able to start entering your personal information. These four categories are required and cannot be left blank.

|                                                                                                    | Welcome to Handshake                                                                                                    |  |  |
|----------------------------------------------------------------------------------------------------|----------------------------------------------------------------------------------------------------|--|--|
| 6. Enter your first and last name.                                                                                                    | Before continuing, we need a bit more info                                                                                                    |  |  |
|                                                                                                    | First Name Last Name                                                                                                    |  |  |
| 7. Enter your phone number.                                                                                                    | Jane Doe                                                                                                    |  |  |
|                                                                                                    | Phone Number                                                                                                    |  |  |
| 8. Enter your job title.                                                                                                    | 123-456-7890                                                                                                    |  |  |
| (Ex. Homeowner, Parent, Guardian)                                                                                                    | Job Title                                                                                                    |  |  |
|                                                                                                    | Home Owner / Parent                                                                                                    |  |  |
| 9. Enter the country you live in.                                                                                                    | Country 1                                                                                                    |  |  |
|                                                                                                    | United States of America 🗸 🗸                                                                                                    |  |  |
|                                                                                                    |                                                                                                    |  |  |
| <ul> <li>This next section will allow you to select the types of students you wish to recruit based on their major.</li> <li>10. Select your preferred majors. If you do not have a preference, we suggest checking all of the boxes to gather the largest selection of candidates.</li> </ul> | Tell us the types of candidates you would like to find         Don't worry if you can't find all the categories you need.         You'll be able to add more later.         Computer Science, Information Systems & Technology         Education         Engineering         General Studies         Health Professions         Life Science |  |  |
| 11. You also have the option to add                                                                                                    | Add your Alma Mater<br>School Name Graduation                                                                                                    |  |  |
| your alma mater(s), if applicable.                                                                                                    | Select School   Year 2021                                                                                                    |  |  |

12. Click on "Next: Employer Guidelines" to move on to the next step.

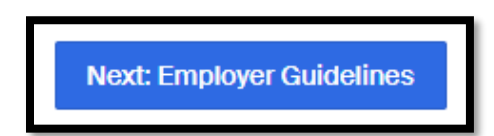

The next page you come to will look like this. Please read the guidelines carefully. When you are ready to move on, follow the steps below.

|                                                                                                    | Handshake Employer Guidelines                                                                                                    |  |                                                                                                    |  |
|----------------------------------------------------------------------------------------------------|----------------------------------------------------------------------------------------------------|--|----------------------------------------------------------------------------------------------------|--|
| Millions of                                                                                                    | Millions of students place their trust in Handshake and the companies on our platform. To maintain that trust, all employers on Handshake<br>must agree to the following general guidelines, in addition to our Terms of Service: |  |                                                                                                    |  |
|                                                                                                    | Be Accurate and Trustworthy: Tell the truth about your company, your team and the jobs available.                                                                                                    |  | Keep Your Commitments: When you make a<br>commitment to a school or student, keep it. If you<br>can't, work to provide a fair and equitable path for<br>affected students.  |  |
|                                                                                                    | Be Fair: Do not discriminate based on ethnicity,<br>national origin, religion*, age, gender, sexual<br>orientation, disability or military / veteran status or<br>lack thereof.                                                   |  | Keep Student Info Confidential: Guard student<br>information as if it were your own. Do not disclose any<br>personal information without the prior consent of a<br>student. |  |
| In addition, most career service centers require employers to abide by the full NACE Principles for Employment Professionals.         |                                                                                                    |  |                                                                                                    |  |
|                                                                                                    |                                                                                                    |  |                                                                                                    |  |
| Are you a 3rd party recruiter working on behalf of another company? Yes No                                                            |                                                                                                    |  |                                                                                                    |  |
|                                                                                                    |                                                                                                    |  |                                                                                                    |  |
| ✓ I agree to the Terms of Service and Privacy Policy                                                                                  |                                                                                                    |  |                                                                                                    |  |
| ✓ I agree to receive marketing messages including promotions and special offers from<br>Handshake. Next: Confirm Email                |                                                                                                    |  |                                                                                                    |  |
| *As with EEOC's Title VII, this does not apply to institutions whose purpose and character are primarily religious (i.e. a ministry). |                                                                                                    |  |                                                                                                    |  |
|                                                                                                    |                                                                                                    |  |                                                                                                    |  |

- 13. If you are not a third-party recruiter, click "No."
- 14. Agree to the Terms of Service and Privacy Policy. You do not need to agree to receive marking messages from Handshake if you don't want to.
- 15. Click "Next: Confirm Email."

The next screen you'll come to will show this message. It means your account has successfully been created and you just need to confirm your email address.

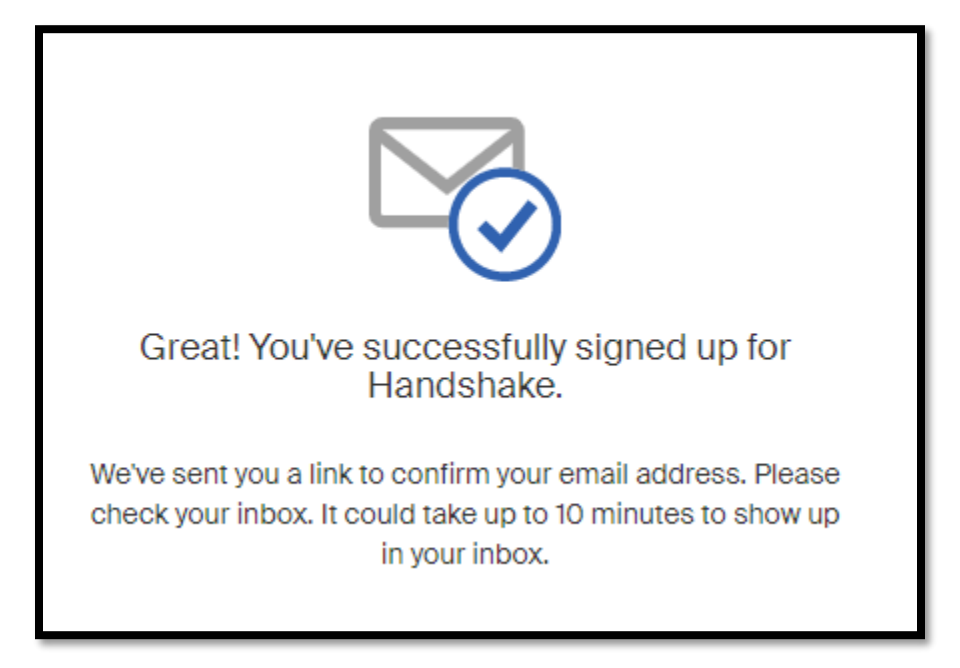

16. Log in to your personal email account and look for an email from Handshake. It should look like the image you see below.

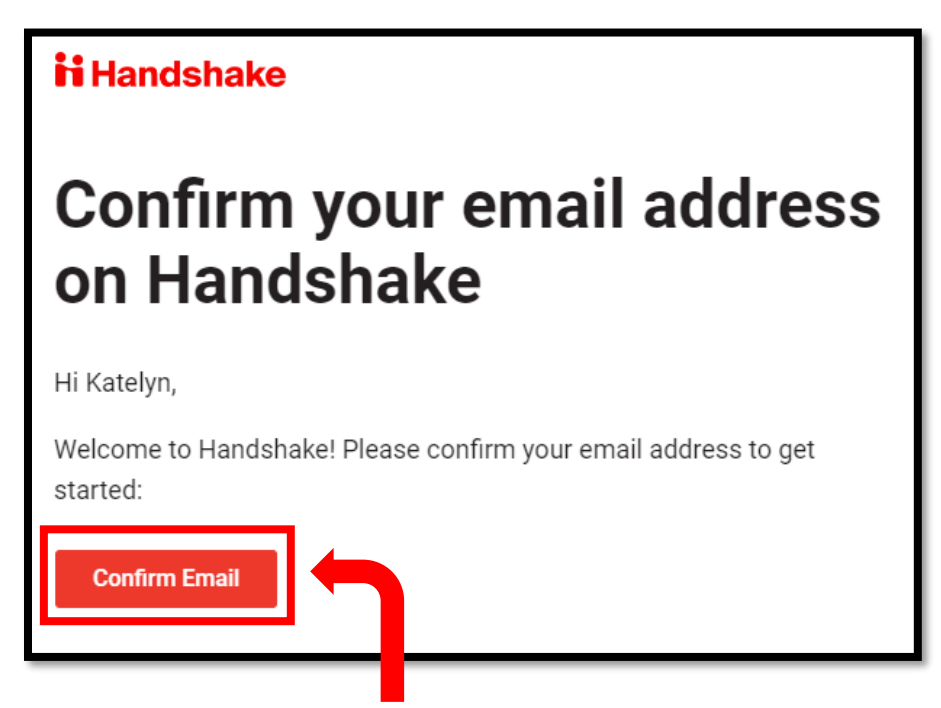

17. Click on the button that says "Confirm Email."

After confirming your email address, you will be brought to step 3 of 4 which is joining a company. However, because you are a homecare employer and not a larger organization, you will create your own company.

| Find and join your company   Search for your company     Search for your company     Search & request     Connect     Approval     Search for your company     Connect oschools to     Get approved by the | Step 3 of 4 - Join Comp                       | any                                       |                                                          | Next: Connect to Schools                                                                                                    |
|----------------------------------------------------------------------------------------------------|-----------------------------------------------|-------------------------------------------|----------------------------------------------------------|----------------------------------------------------------------------------------------------------|
| Image: Connect to schools to     Get approved by the                                                                                                    | Find and join your cor                        | npany<br>pany                             | Search                                                   | Are you a part of a division<br>within this company?<br>No problem. First join this<br>company, and then you'll be<br>able to set up your division<br>within it. |
| Search & request         Connect         Approval           Search for your company         Connect to schools to         Get approved by the                                                              | 1                                             | 2                                         | 3                                                        | Can't find your company? Create New Company                                                                                                    |
| Search for your company Connect to schools to Get approved by the                                                                                                    | Search & request                              | Connect                                   | Approval                                                 |                                                                                                    |
| then request to join recruit from schools or the company's staff                                                                                                    | Search for your compa<br>then request to join | any Connect to schools to<br>recruit from | Get approved by the<br>schools or the company's<br>staff |                                                                                                    |

- 18. Click on the button to the right that says "Create New Company."
- 19. Enter the name of your homecare "company." We suggest putting "Childcare" or "Homecare" followed by your name. For example, "Childcare – Jane Doe."

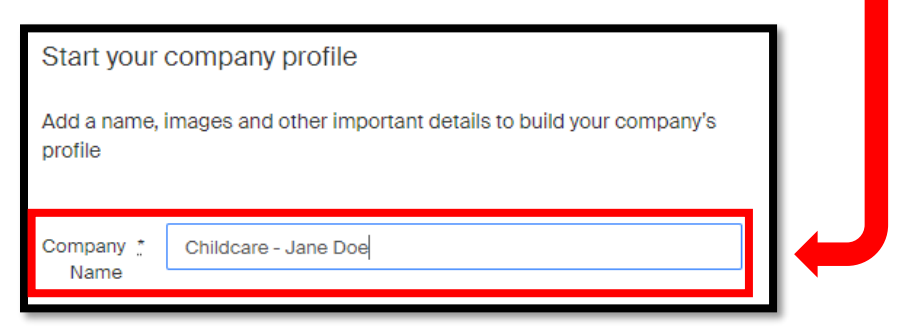

You will have the option to upload images for a Banner and Company Logo. You do not need to do this if you do not want to. This step is optional.

- 20. For Industry, select "Other Industries."
- 21. Handshake will require a valid website. Since you wouldn't have a website for this type of job posting, you could potentially use your Facebook, LinkedIn, or any other social media profile as your website to bypass this requirement. If you use a Grand Valley website, it will get flagged so please use one that is specific to you.
- 22. For Location, please begin typing your city, state, country, and then select from the drop down menu the correct location. You do not need to enter your specific home address.

| Industry * | Other Industries                     | ~            |
|------------|--------------------------------------|--------------|
| Website *  | https://facebook.com/janedoe         |              |
|            | public page on Facebook, Yelp, etc.  | ou can use a |
| Location * | 123 Main Street, Allendale, MI 49401 |              |

| 23. For Description, please list what                                                                                                    | Description                                 | Looking for a babysitter to watch 3 children, 2 days a week                             |
|----------------------------------------------------------------------------------------------------|---------------------------------------------|-----------------------------------------------------------------------------------------|
| your family needs in a short, one sentence statement.                                                                                                    |                                             | Students read company descriptions to learn what you do and who you are. Make it count! |
| <ul> <li>24. For Company Size, please choose the range that fits the size of your family. Example: 1-10.</li> <li>25. Leave Public Email blank.</li> <li>26. Click "Create New Company."</li> </ul> | Company <u>*</u><br>Size<br>Public<br>Email | 1 - 10       •         Choose one of the given options                                  |
|                                                                                                    | Go Back                                     | Create New Company                                                                      |

Next, you will have the option to connect to schools in your area and notify them that you would like to post jobs for their students.

| Step | 4 of 4 - Connect with Schools                                                                                                   | 0 Schools selected       | Next: Finish                       |
|------|----------------------------------------------------------------------------------------------------|--------------------------|------------------------------------|
|      | We recommend selecting 10-15 schools to connect. Don't worry, you can add<br>more later.<br>Grand Valley State University Searc | h Filter Schoo           | elected (0) <u>Clear</u><br>ols by |
|      | Showing 1 result • Select all<br>Grand Valley State University<br>Allendale, Michigan • 25,460 students • Top Regional Uni      | Region<br>Midwe<br>South | est                                |

- 27. Type in the name of the school you wish to connect to and hit "Search."
- 28. When the school shows in the "Results" section below, click on the "+" to the right of the school name to request your connection.
- 29. Continue searching to add as many schools as you would like.
- 30. Click "Next: Finish" in the upper right-hand corner of the screen to move to the final step of your account creation.

Once you click "Finish" there is nothing further you need to do to complete your employer account. However, DO NOT try to post a job before receiving a notification from Handshake stating that your account has been approved. If you try to post a job before your account has been approved, you will not be able to complete the job posting and will need to start over once your employer account is approved. You will know your account has been approved at a specific university when you receive an email that states the university your account has been approved at.

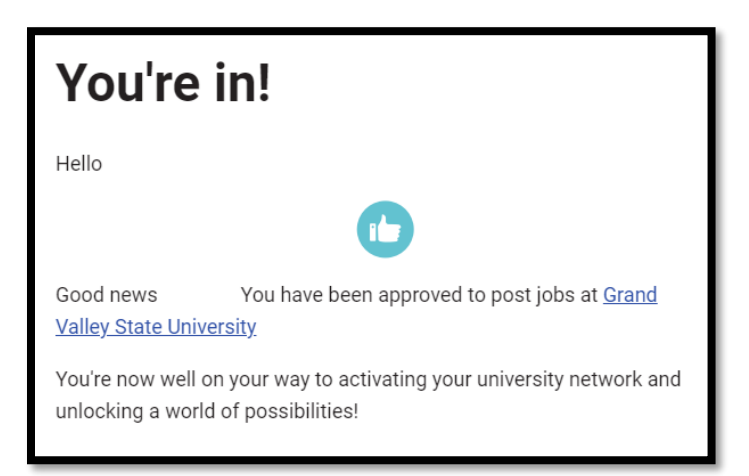

You will also receive a notification in Handshake. You can check your notification center by clicking on the globe icon in the upper right-hand corner of your screen.

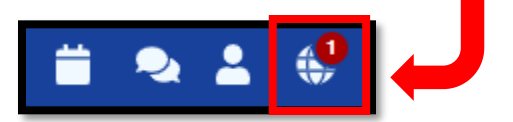

The approval notification will look like this and will list the school your job is approved at.

 Good news
 You have been approved to post jobs at Grand Valley State University

 You're now well on your way to activating your university network and unlocking a world of possibilities!

If you have any questions along the way feel free to reach out to our office.

Phone: 616-331-3238

Email: studentjobs@gvsu.edu